### ZOOM

сервис для проведения видеоконференций и онлайн-встреч.

## Регистрация аккаунта в Zoom и получение своих данных для конференции

1. Заходим на сайт https://zoom.us и выбираем «Зарегистрироваться бесплатно»

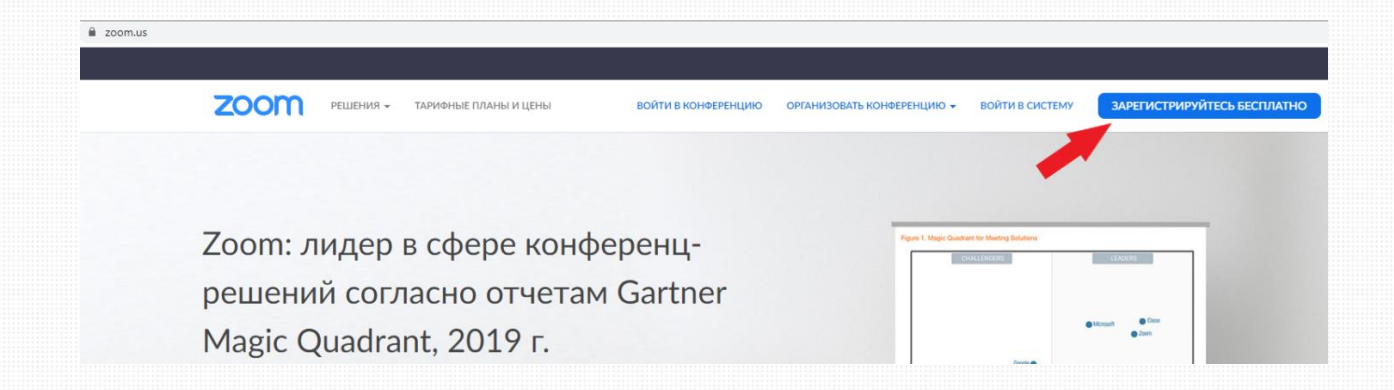

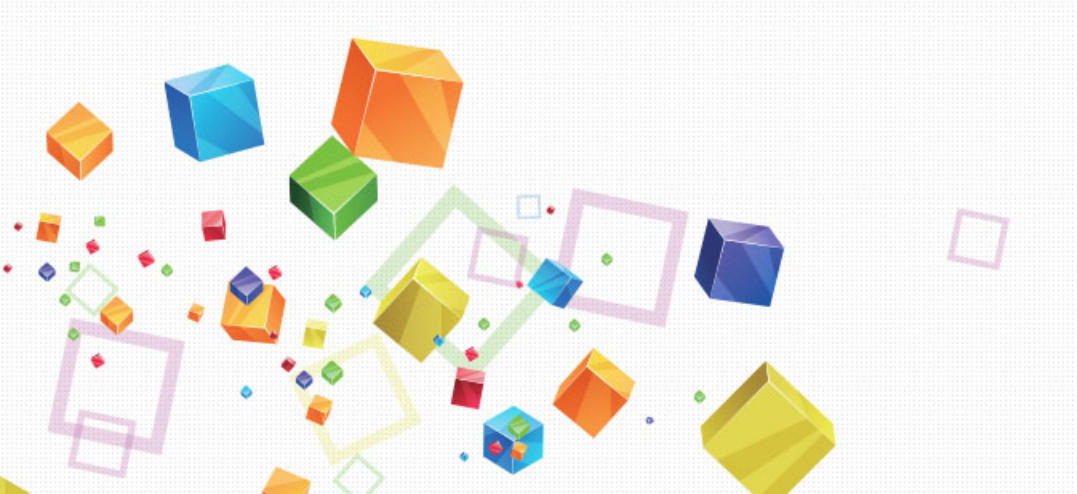

Далее откроется новая страница с полем ввода email. Вводим email и нажимаем «Регистрация». Появится окно с подтверждением о регистрации. В нем нажимаем «Подтвердить».

| Бесплатная регистрация                                                                                                    | <b>ZOOM</b> Войти в систе                                                                                                    |
|----------------------------------------------------------------------------------------------------|----------------------------------------------------------------------------------------------------|
| Ваш рабочий адрес электронной почты                                                                                                    |                                                                                                    |
|                                                                                                    | Здравствуйте skaznmu@bk.ru,                                                                                                    |
| Цля защиты Zoom используется система reCAPTCHA. На<br>риложение Zoom распространяются политика<br>инфинентивальности и искории обсовии обсовиточного политика. | Поздравляем с регистрацией Zoom!                                                                                                    |
| Регистрация                                                                                                    | Чтобы активировать вашу учетную запись, нажмите кнопку ниже для подтверждения ваше<br>автоса в разграммий разу в                                       |
| Регистрируясь, я принимаю Политику<br>конфиденциальности и Условия предоставления услуг.                                                                       | Активировать учетную запись                                                                                                    |
| или                                                                                                    | Если кнопка выше не работает, скопируйте в ваш браузер следующий адрес:                                                                                |
| Войти с помощью Google                                                                                                    | https://us04web.zoom.us/activate?code=3f-AW1kioMQO3DGhfkvTwDACuocrnrHBIP-3wfTI<br>WA.BQgAAAFwrnbsigAnjQANc2them5tdUBiay5ydQEAZAAAFm1lbVhTWklHUWhDWU8t\ |
|                                                                                                    | drdjFrSGcAAAAAAAAAAAA&fr=signup                                                                                                    |
| f Вход с помощью Facebook                                                                                                    | Для получения дополнительной помощи посетите наш Центр поддержки.                                                                                      |
|                                                                                                    |                                                                                                    |

2. После перехода по ссылке мы попадаем на сайт программы Zoom, где нас просят ввести данные для регистрации. Вводим свое имя или псевдоним, пароль с подтверждением и нажимаем **«Продолжить».** 

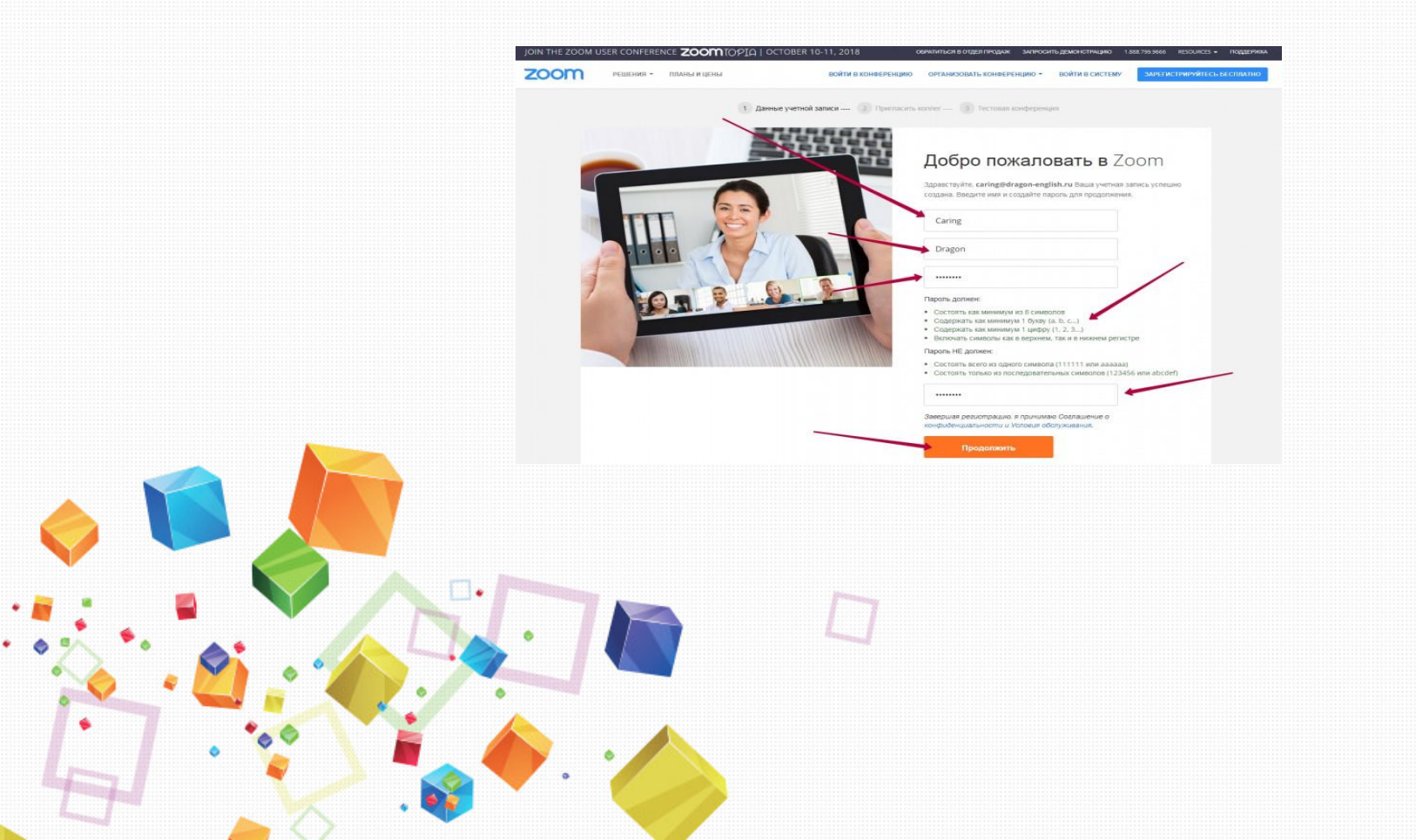

## 3. После нажатия продолжить появится окно с предложением пригласить коллег, в этом окне нажимаем «Пропустить этот шаг»

юй залиси — 2 Поигласить коллег ---- 3 Тестовая конференция

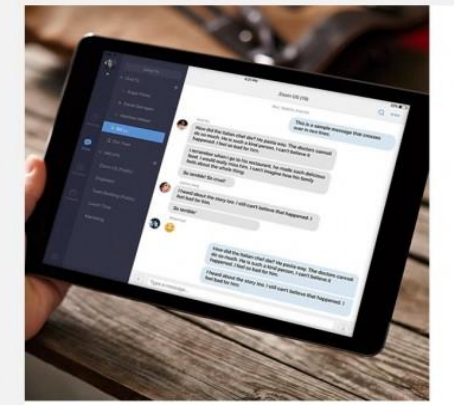

| name@                     | domain.com                     |           |  |
|---------------------------|--------------------------------|-----------|--|
| name@                     | domain.com                     |           |  |
| name@                     | fomain.com                     |           |  |
| обавить др<br>ype the cha | угую алектрон<br>racters below | ную почту |  |

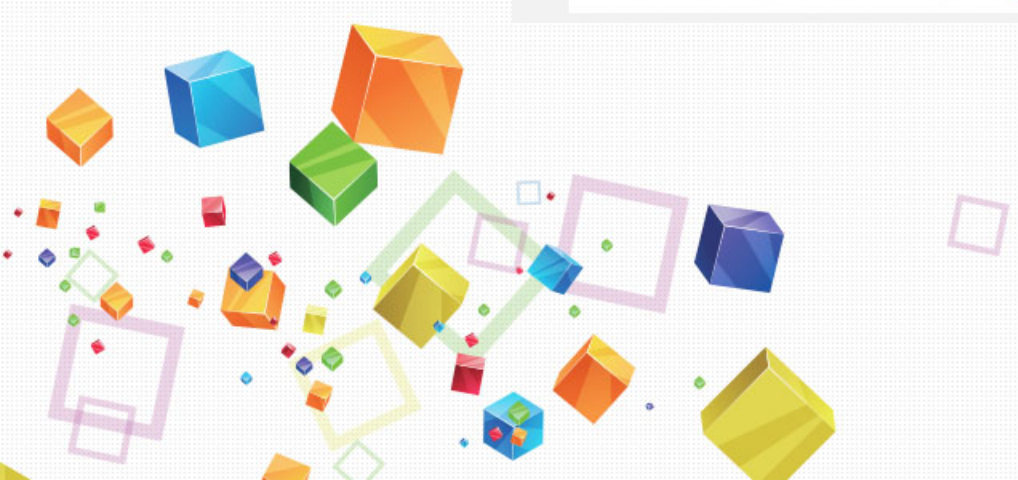

4. В следующем появившемся окне мы можем наблюдать выданную нам ссылку(url) нашей конференции и начать конференцию сейчас. Однако, мы нажмем на кнопку «Перейти к моей учетной записи», поскольку в учетной записи нам тоже будет видна эта ссылка и многое другое.

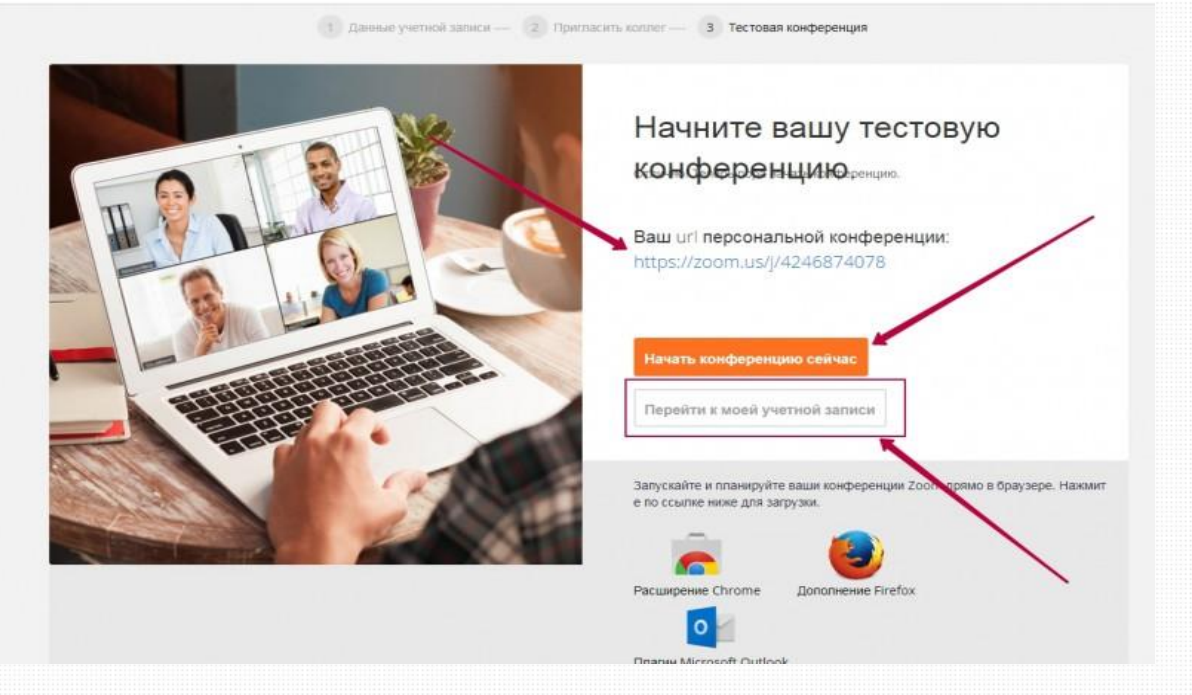

- 5. В настройках профиля можно посмотреть (из основного что нам понадобиться):
- данные своей конференции (чтобы дать их человеку с которым вы хотите связаться)
- войти в конференцию (по данным человека, которые он вам даст, чтобы с ним связаться)
- организовать конференцию (создать конференцию, в которую человек которому вы дадите свои данные сможет к вам присоединиться)

| 2000 исперания - полны и с                                                    | U Ma                                       | запланиеода                                                                                     | ськонестепцию войти в изместепцию онгламосовать изместепцию - 🧕 выйтако системы |
|-------------------------------------------------------------------------------|--------------------------------------------|-------------------------------------------------------------------------------------------------|---------------------------------------------------------------------------------|
| Май крафияс<br>Алан настрайки канференция<br>Маак Канференция<br>Маак запар   |                                            | Caring Dragon                                                                                   | Paarvysers                                                                      |
| Vrgsakheeks sasaaa<br>Zoom Rooms<br>Sama Osco/Polycom                         | Идентерисатор<br>персональной конференции  | 805-139-41<br>Helenzissen und 95613941<br>× Whitehousen harr speering of a winnerway condeposed | Pastyrous                                                                       |
| Управление польсовленные<br>Польсовальны<br>Управоение пруктавы               | Адрес зоветранный понты<br>внада в систему | caring@dragen-anglish.ru<br>Caesansus yemaa sanso:                                              | Paantysan                                                                       |
| Управление россиии<br>Управление учитными папислии<br>Профакть учетной записа | Тип попызватити<br>Максамальное часто      | Паніс () Перейлі на болен насонії план<br>Конференция — 100 ()                                  |                                                                                 |
| Солага услуг<br>Рассиретние                                                   | Nacosol nost                               | (GMT+200) Sp Plang                                                                              | Papergeners                                                                     |
| Zoom zmi paspačaniwkos<br>Risom Connector H.323/587<br>Meeting Connector      | Париль входа в систему                     |                                                                                                 | Pagaripinan<br>Pagaripinan                                                      |
| Фирициная синослика                                                           | νετρούετρο πκοχη                           | Ballos es activos granten ycryskim i O                                                          |                                                                                 |

6. Если мы, вдруг, вышли из аккаунта Zoom, то зайдя на сайт https://zoom.us можно обратно зайти в зарегистрированный нами аккаунт на этом сайте нажав на «Войти в систему».

| 200111 Решения - полнаящина волга волга волга волга волга волга волга волга волга волга волга волга волга волга                                         |                                                                                                    |
|----------------------------------------------------------------------------------------------------|----------------------------------------------------------------------------------------------------|
| Areнтство Gartner Peer Insights<br>назвал компанию Zoom Video<br>Communications самой<br>популярной среди<br>пользователей<br>видеоконференциями в 2018 | Pure Later the targets "base of the Counters" have tagets between the Sector Counter tagets       Sector targets have at the Sector targets       Base targets have at the Sector targets       Base targets have at the Sector targets       Base targets have at the Sector targets       Base targets have at the Sector targets       Base targets have at the Sector targets       Base targets have at the Sector targets       Base targets have at the Sector targets                                                                                                    |
| ГОДУ!*                                                                                                    | Annual de la constante de la constante de la const<br>Constante de la constante de la constante de la constante de la constante de la constante de la constante de la constante de la constante de la constante de la constante de la constante de la constante de la constante de la constante d |
|                                                                                                    |                                                                                                    |
|                                                                                                    |                                                                                                    |

И далее введя свои данные для входа, которые мы указывали при регистрации в Zoom перейти к параметрам своего профиля.

| JOIN THE ZOOM 1 | USER CONFERENCE ZOOM TOPIA   C | ОСТОВЕЯ 10-11, 2018 окачатиться в отдел продож заличосить демонстрацию таза 799 3668 РЕСИРСЫ + п |
|-----------------|--------------------------------|--------------------------------------------------------------------------------------------------|
| zoom            | РЕШЕНИЯ - ПЛАНЫ И ЦЕНЫ         | ВОЙТИ В КОНВЕРЕНЦИЮ ОРГАНИЗОВАТЬ КОНВЕРЕНЦИО - ВОЙТИ В СИСТЕМУ ЗАЛЕТИСТРИНУИТЕСЬ ГЕС             |
|                 |                                | Войти в систему                                                                                  |
|                 |                                | caring@dragon-english.ru                                                                         |
|                 |                                |                                                                                                  |
|                 |                                | Войти и систему                                                                                  |
|                 |                                | Засьой нарольги систему через Google или Facebook                                                |
|                 |                                | Впереые пользуетесь Zoom? Бесплатная регистрация                                                 |
|                 |                                |                                                                                                  |

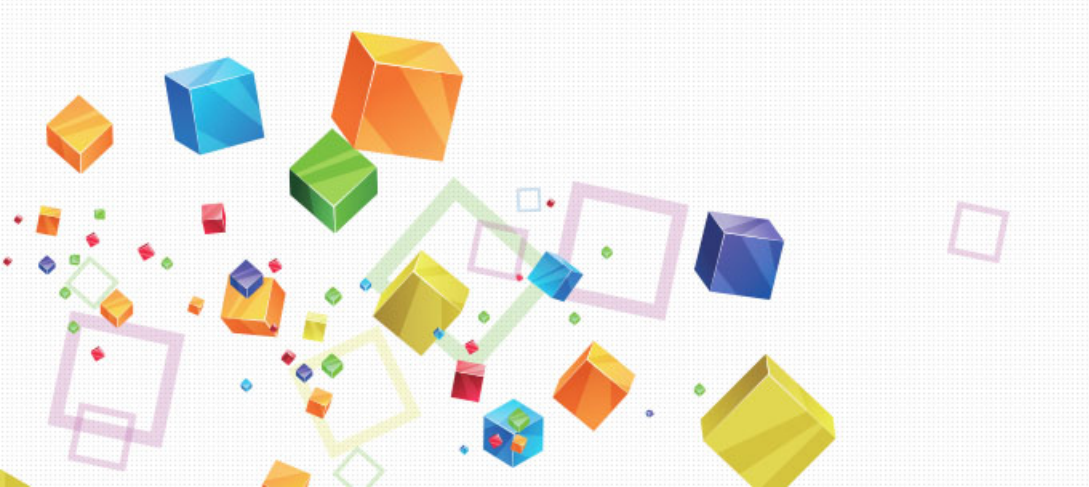

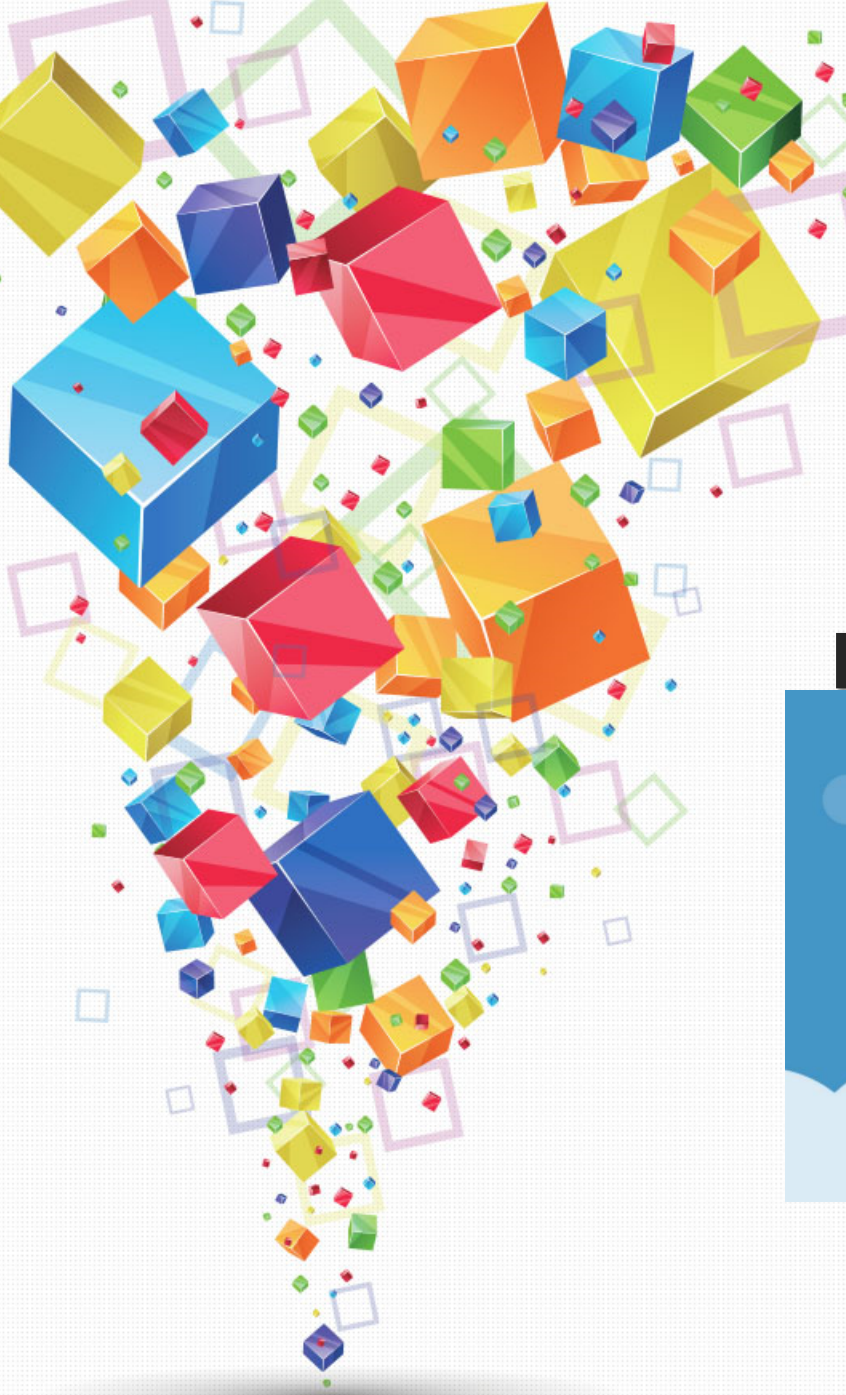

### Как создать конференцию

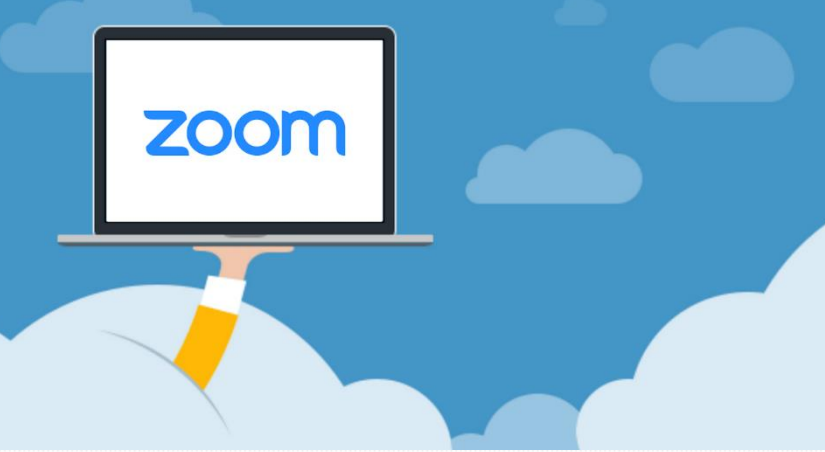

## 1. Войдите в аккаунт под своей учетной записью на zoom.us

| BONTN B KONG          | ЕРЕНЦИЮ ОРГ | АНИЗОВАТЬ КОНФЕРЕН                | ицию – моя учетная з |
|-----------------------|-------------|-----------------------------------|----------------------|
| ференц-<br>ам Gartner | ·           | IC Quadrant for Meeting Solutions | LÉADERS.             |
|                       |             |                                   |                      |

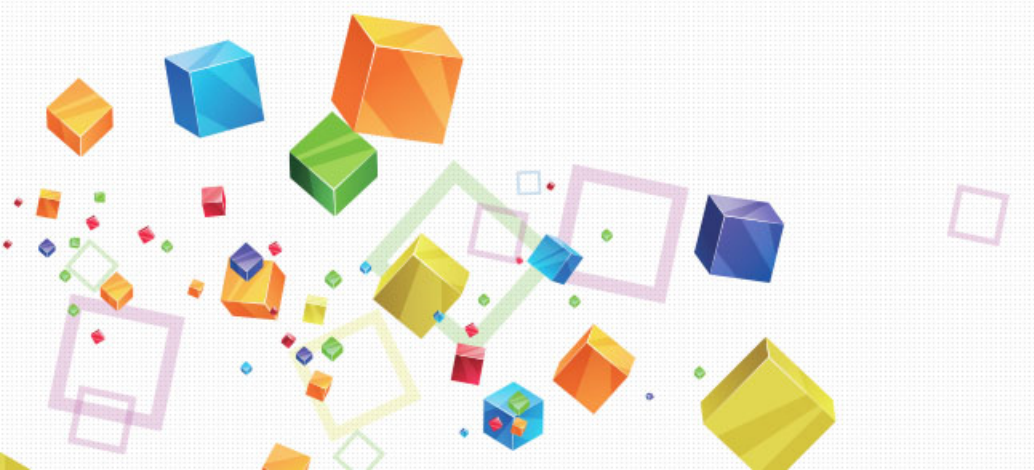

1. Выберите «Организовать конференцию»

ЗАПЛАНИРОВАТЬ КОНФЕРЕНЦИЮ ВОЙТИ В КОНФЕРЕНЦИЮ ОРГАНИЗОВАТЬ КОНФЕРЕНЦИЮ -

Введите основные данные о комнате:

- Тема Процесс-группа №1 (номер своей процесс-группы уточните у организатора)
- Описание Ведущий процесс-группы ваше имя, фамилия
- Когда 01.03.2019 в 19:00
- Продолжительность: 45 минут (фактически 40 минут максимально допустимая продолжительность на Базовом тарифе)
- Часовой пояс Москва
- Видео вкл. у организатора и участников
- Звук оба варианта
- Параметры конференции: отметить галочкой опции «Включить вход раньше организатора», «Включить звук участников при входе»
- . Сохранить

| Мои конференции > Редак     | .тировать «Процесс-группа №1»                                            |
|-----------------------------|--------------------------------------------------------------------------|
| Тема                        | Процесс-группа №1                                                        |
| Описание<br>(дополнительно) | Ведущий процесс-группы - Иван Иванов                                     |
| Когда                       | 03/01/2019 7:00 × AM ×                                                   |
| Продолжительность           | 0 т ч 45 т мин                                                           |
| Часовой пояс                | (GMT+3:00) Москва 🔹                                                      |
|                             | 🗷 Повторяющаяся конференция 🛛 Каждый день, до Mar 02, 2019, 2 событие(й) |
|                             | Повторение Ежедневно 🔹                                                   |
|                             | Повторять 1 день<br>каждые                                               |
|                             | Дата 🔹 К 03/02/2019 🥅 ФПосле 7 🗸 событий<br>завершения                   |
| Видео                       | Организатор 🛞 вкл. 🔘 выкл.                                               |
|                             | Участник 💿 вкл. 🔘 выкл.                                                  |
| Звук                        | © Телефон 🔍 Звук компьютера 💿 Оба варианта                               |
|                             | Набирать номер из США Редактировать                                      |
|                             |                                                                          |
| <b>*</b>                    |                                                                          |

3. Откроется карточка конференции с данными. Скопируйте URL входа и отправьте организатору. По этой ссылке участники ваше процесс-группы будут заходит в комнату.

| Мои конференции > Управ      | вление «Процесс-группа №1»                                                                                                    |                                    |
|------------------------------|----------------------------------------------------------------------------------------------------|------------------------------------|
|                              |                                                                                                    | Начать эту конференцию             |
| Тема<br>Описание             | Процесс-группа №1<br>Ведущий процесс-группы - Иван Иванов                                                                                    |                                    |
| Время                        | мар 1, 2019 7:00 АМ Москва<br>Каждый день, до мар 02, 2019, 2 событие(й) Показать все собы<br>Добавить к јј Google Календарь отlook Календар | тия<br>рь (.ics) Yahoo календарь   |
| Идентификатор<br>конференции | 898-424-994                                                                                                    |                                    |
| URL входа:                   | https://zoom.us/j/898424994                                                                                                    | С Копировать приглашение           |
| Видео                        | Организатор Вкл.<br>Участник Вкл.                                                                                                    |                                    |
| Звук                         | Звук телефона и компьютера<br>Набирать номер из США                                                                                          |                                    |
| Параметры<br>конференции     | × Требуется пароль конференции                                                                                                    |                                    |
|                              | <ul> <li>Включить вход раньше организатора</li> </ul>                                                                                        |                                    |
|                              | <ul> <li>Выключать звук участников при входе 10</li> </ul>                                                                                   |                                    |
|                              | × Включить зал ожидания × Записывать конференцию автоматически на локальный комп                                                             | ьютер                              |
|                              |                                                                                                    |                                    |
| Удалить эту конферен         | нцию Редактировать эту                                                                                                    | конференцию Начать эту конференцию |
|                              |                                                                                                    |                                    |

•

#### 4. Вход в процесс-группу

4.1. После запуска приложения перейти по ссылке процессгруппы или нажать кнопку «Начать эту конференцию» (отправлена зарегистрированным участникам)

4.2. В открывшемся окне выбрать «Открыть приложение Zoom Meetings»

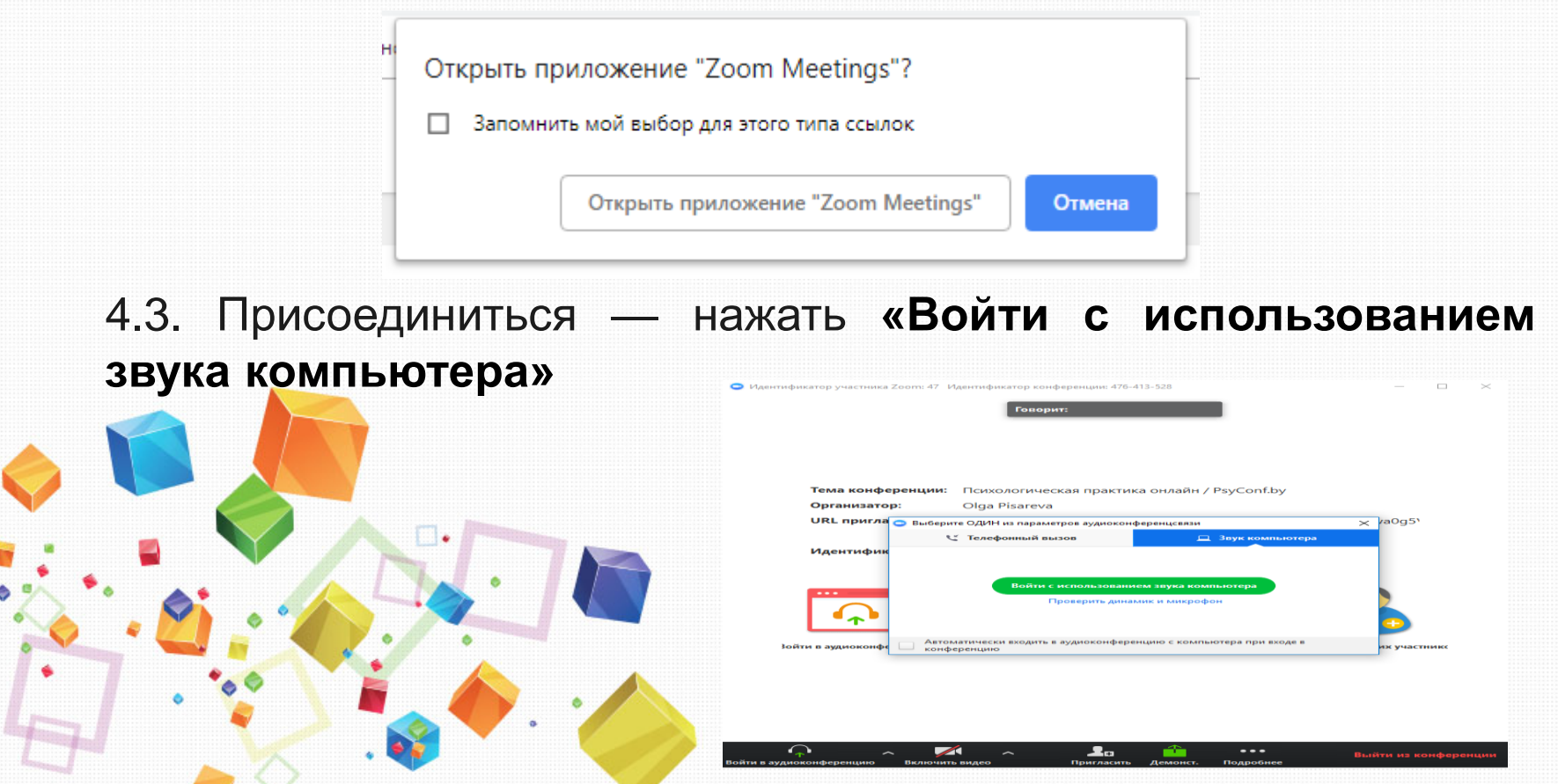

### 5. Основной функционал

Рекомендуем развернуть Главное окно Zoom на весь экран. Внизу мы видим ряд функций:

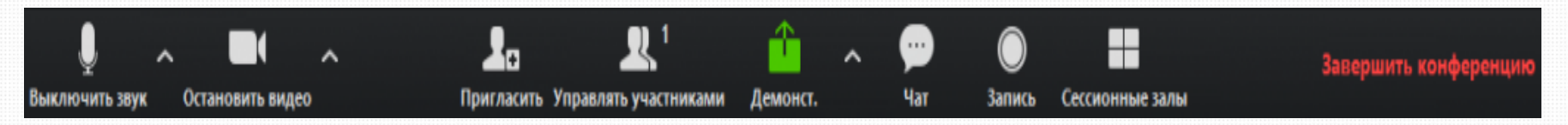

1 - Кнопка включения и выключения микрофона (стрелка открывает меню настоек звука)

2 - Кнопка включения и выключения видеокамеры (стрелка открывает меню настроек видео)

3 - Пригласить других участников присоединиться

4 - Показать/скрыть панель «Управлять участниками», цифра обозначает количество присутствующих онлайн

- 5 Демонстрация рабочего экрана
- 6 Показать/скрыть панель «Чат»
- 7 Кнопка включения записи (не работает у участников конференции)
- 8 Сессионные залы распределяет всех участников по разным залам (до 50)

9 - Выход из конференции

#### 6. Чат в конференции

Чат в конференции позволяет вам отправлять сообщения другим пользователям во время конференции.

#### Доступ к чату в конференции с настольного устройства

Во время конференции нажмите «Чат» в элементах управления конференции. При этом справа откроется чат. Вы можете ввести сообщение в окне чата или нажать на раскрывающий список рядом с «Кому:», если хотите отправить сообщение определенному человеку.

При отправке вам или другому пользователю новых сообщений чата появляется окно предварительного просмотра сообщения

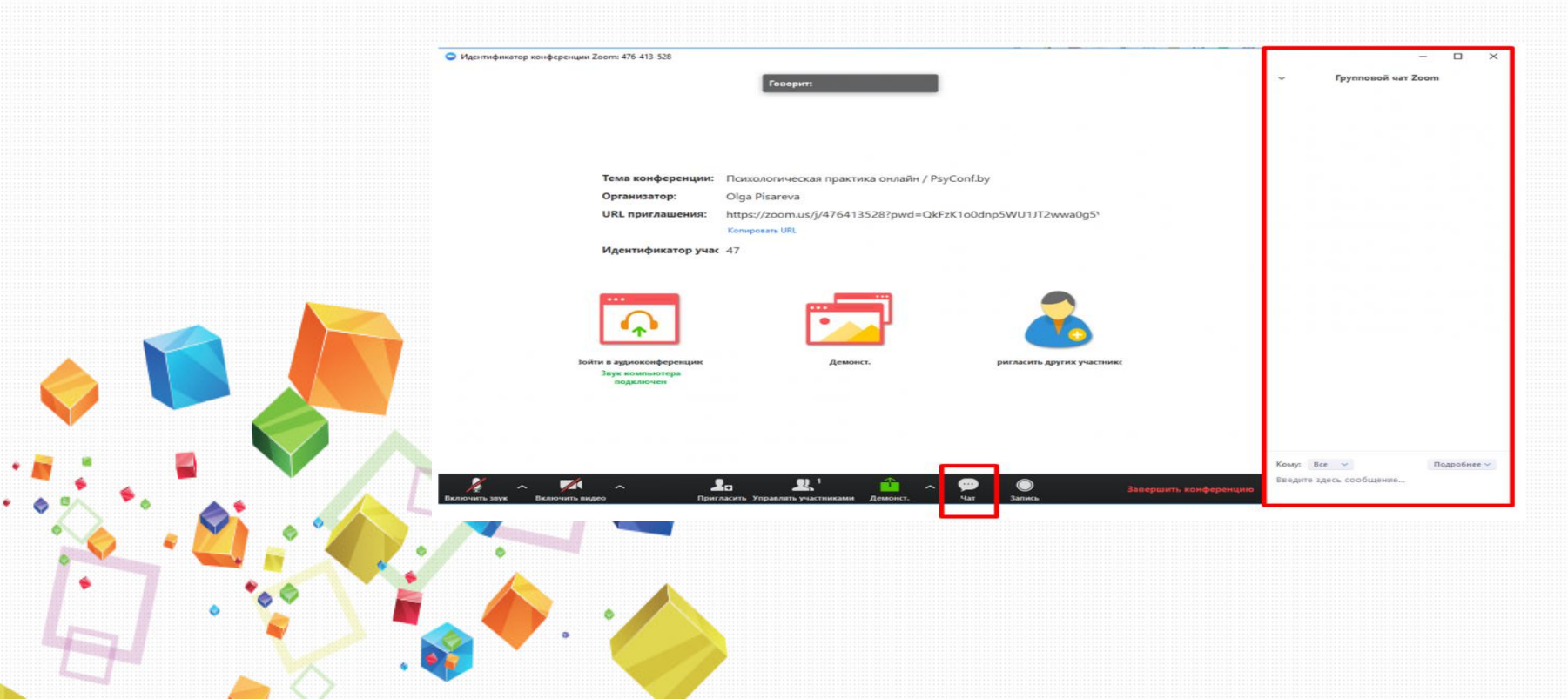

Доступ к чату в веб-семинаре с мобильного устройства Во время конференции коснитесь экрана, чтобы вызвать элементы управления. Нажмите **«Участники».** Нажмите **«Чат».** 

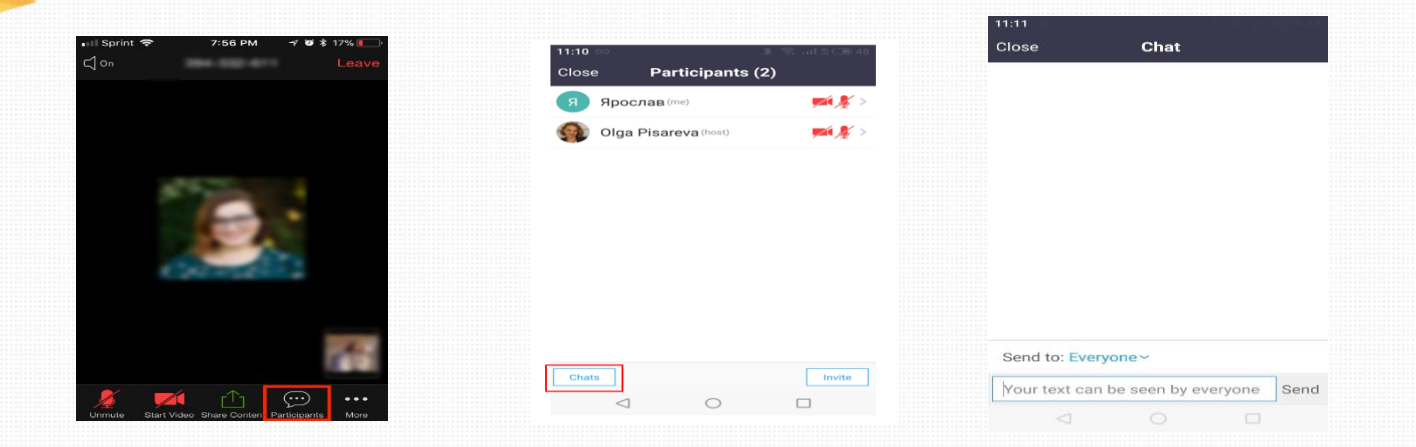

Вы можете ввести сообщение чата и нажать «Отправить» или, если хотите изменить адресата, нажмите на стрелку рядом с «Получатель:» и выберите другого человека или группу лиц. Входящие сообщения чата будут отображаться в нижней части экрана, для их просмотра нажмите «Участники», а затем «Чат».

#### 7. Управление Участниками

Откройте окно **«Управление участниками»**, где у вас будет доступ для включения или отключения разных параметров.

В списке участников отображается **имя** и **статус активности** — аудио, видео. При включенном режиме — серые значки, при выключенном — перечеркнуты красной линией.

Организатор может управлять статусом участников:

- Вкл./выкл. звук
- Попросить включить видео
- Написать приватное сообщение
- Переименовать
- Назначить администратором (в этом случае сам организатор становится участником)

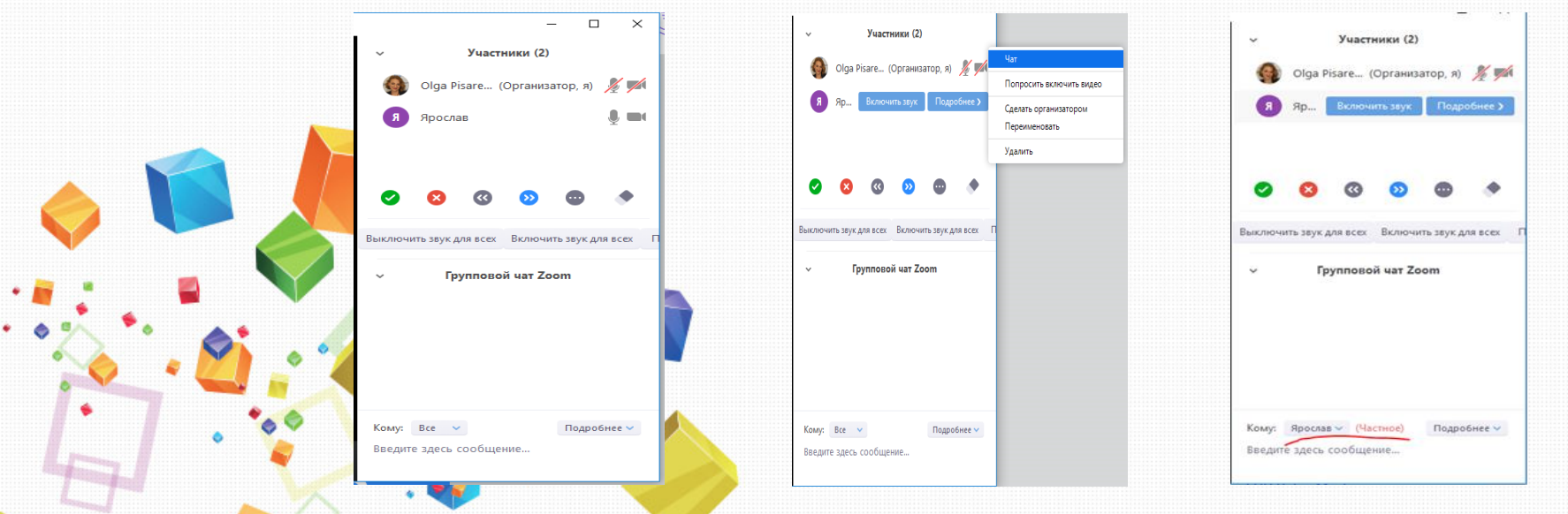

#### 8. Демонстрация экрана

С настольного компьютера:

Нажмите кнопку **«Демонстрация экрана»,** расположенную внизу на панели инструментов конференции.

Выберите экран для демонстрации. Вы можете выбрать отдельное приложение, которое уже открыто на вашем компьютере, рабочий стол, доску сообщений или iPhone/iPad.

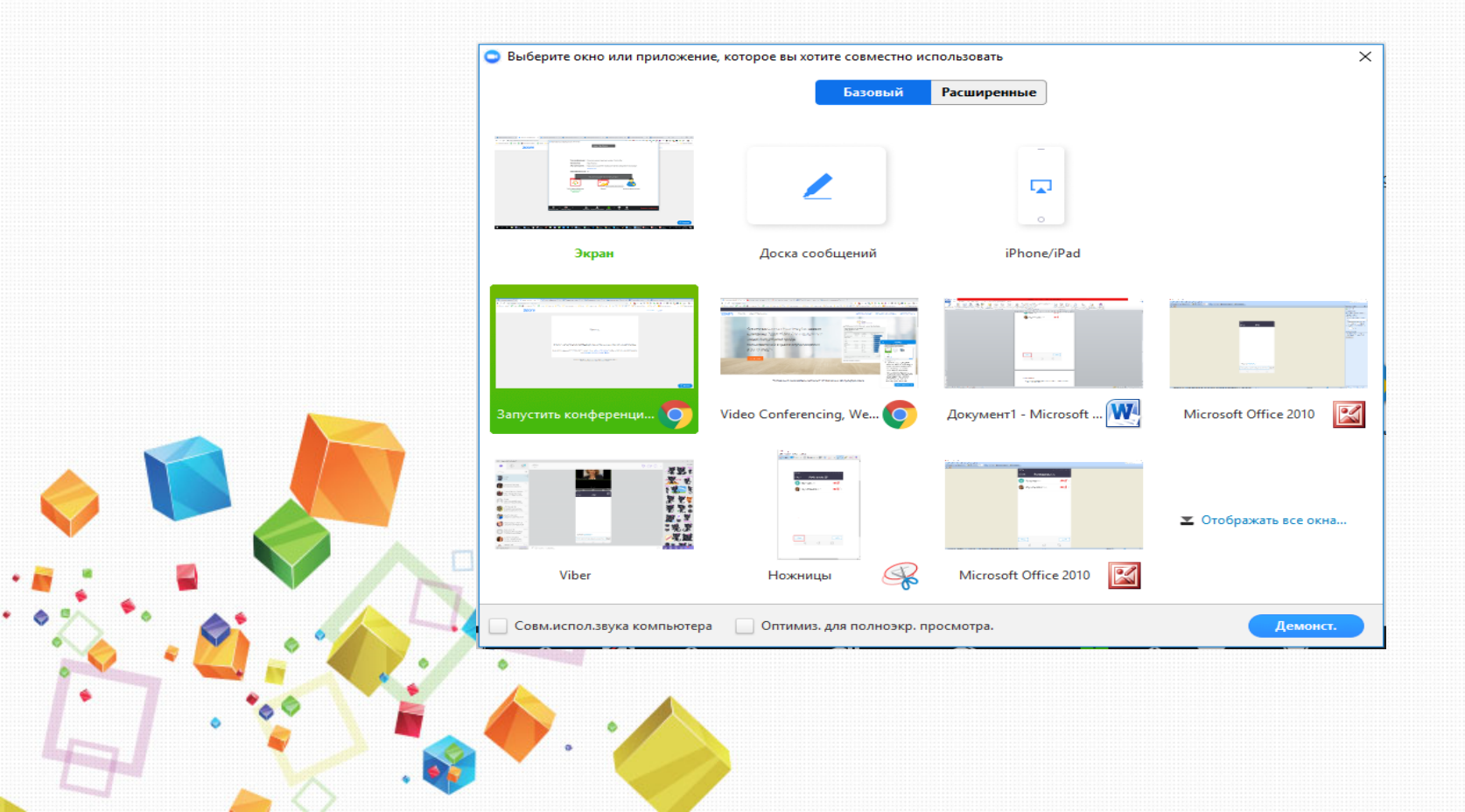

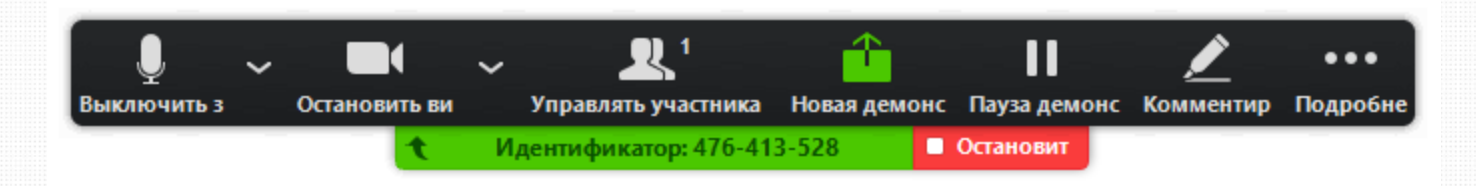

- Включить/выключить звук: Включите или выключите свой микрофон.
- Включить/остановить видео: включите или остановите свое видео в конференции.
- Участники/управлять участниками: Просмотр или управление участниками (если вы являетесь организатором).
- Новая демонстрация: Начать новую демонстрацию экрана. Вам снова будет предложено выбрать экран для демонстрации.
- Пауза демонстрации: Поставьте на паузу вашу текущую демонстрацию экрана
- Комментировать: Используйте инструменты демонстрации экрана для рисования, добавления текста и т.д.
- Подробнее: Наведите на элемент для вызова дополнительных параметров.

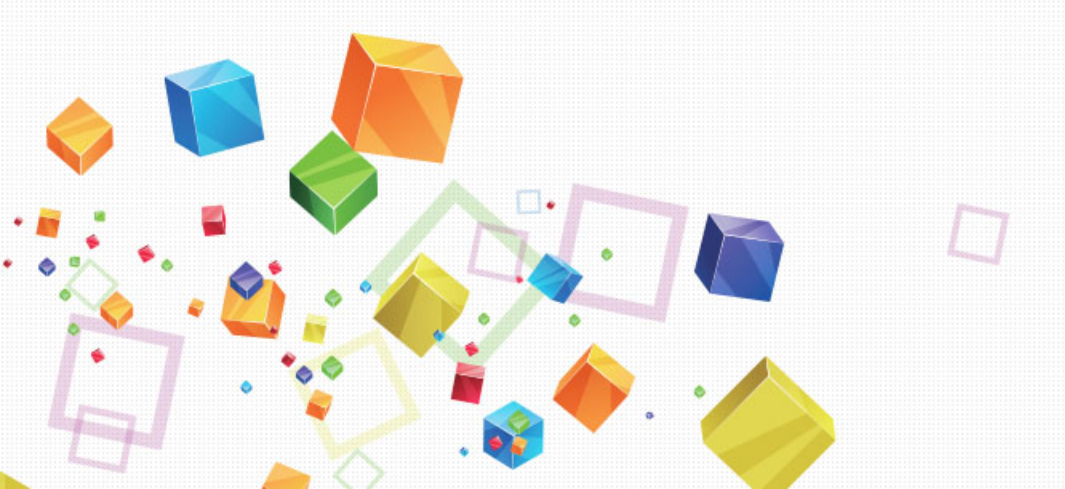

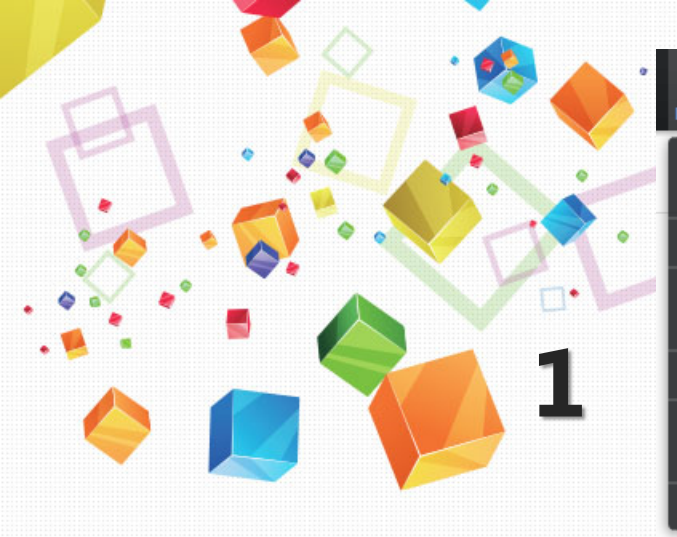

| •••                                                             |       |
|-----------------------------------------------------------------|-------|
| одробне                                                         |       |
| Чат                                                             | Alt+H |
| Пригласить                                                      | Alt+I |
| Запись                                                          | Alt+R |
| Отключить комментарии участников                                |       |
| Показывать имена авторов комментариев                           |       |
| Скрыть панель видео                                             |       |
| Совм.испол.звука компьютера                                     |       |
| Оптимизировать демонстрацию для полноэкранного просмотра видеор | олика |
| Завершить конференцию                                           | Alt+Q |
|                                                                 |       |

1.Чат: Откройте окно чата.

2.Пригласить: Пригласите других войти в конференцию.

3.Запись: Запустите запись локально или в облако.

**4.Отключить комментарии участников:** Запрещает участникам использовать комментарии для вашей демонстрации экрана.

5.Параметры звука: Открыть параметры звука.

6.Настройки видео: Открыть параметры видео.

**7.Оптимизировать демонстрацию для полноэкранного просмотра видеоролика:** Включите оптимизацию для видеоролика в полноэкранном режиме. Мы не рекомендуем использовать эту функцию, если вы не осуществляете демонстрацию видеоролика в полноэкранном режиме, поскольку она может привести к размытому изображению при демонстрации экрана.

8.Завершить конференцию: Выйти из конференции или завершить конференцию для всех участников.

#### 9.Комментарий

Выберите «Комментировать» для использования комментариев во время демонстрации экрана.

При этом откроется меню комментариев.

# Спасибо за внимание

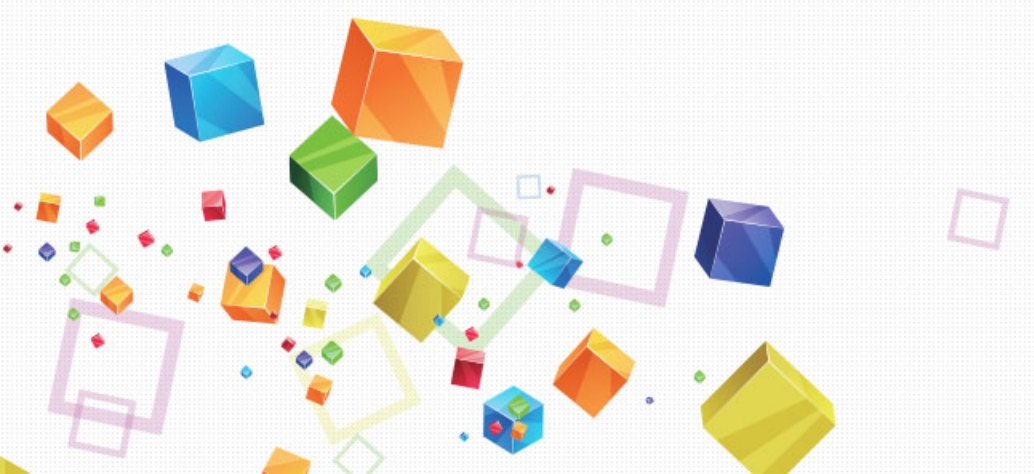